### Uputstvo za rad

# LLM Lokalni menadžer opterećenja

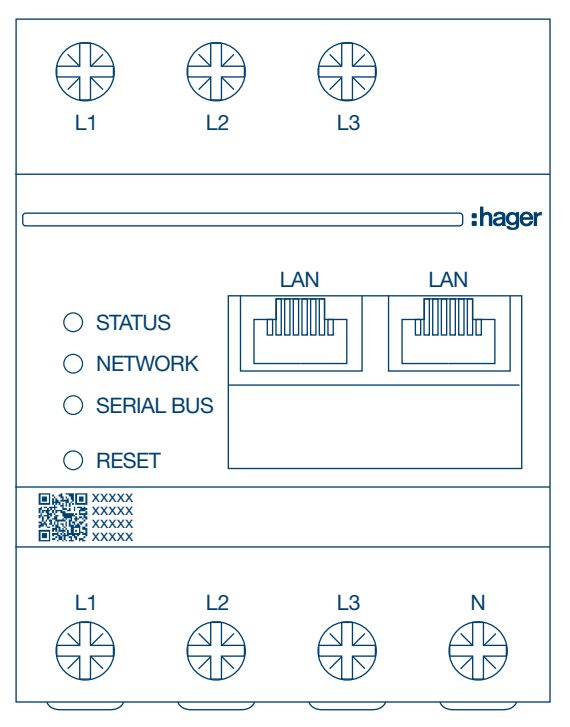

Samostalni menadžer sa 10 izlaza za punjenje **XEM510** 

Operativni menadžer sa 20 izlaza za punjenje **XEM520** 

CE

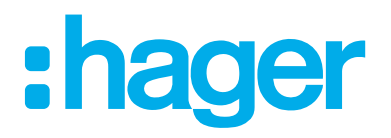

| 01    | Funkcije                           | 03 |
|-------|------------------------------------|----|
| 02    | Instalacija                        | 03 |
| 03    | Primer povezivanja                 | 04 |
| 04    | Upravljanje energijom              | 05 |
| 05    | Konfiguracija                      | 06 |
| 05.01 | Prijava                            | 06 |
| 05.02 | Prvo povezivanje                   | 07 |
| 05.03 | Definisanje strategije upravljanja | 09 |
| 05.04 | Otkrijte stanice za punjenje       | 12 |
| 05.05 | CPO veza (dostupna samo sa XEM520) | 15 |
| 05.06 | Podešavanja RFID kartica           | 16 |
| 05.07 | Korisničko upravljanje             | 20 |
| 05.08 | Kontrolna tabla                    | 21 |
| 05.09 | Funkcija export-a(izvoza)          | 22 |

## 01 Funkcije

### Za montažu u razvodni ormar

- Dinamičko i statičko upravljanje energijom
- Upravljanje RFID karticom
- Upravljanje parametrima punjača
- Praćenje potrošnje
- Praćenje korišćenja po sesiji (značke)

## 02 Instalacija

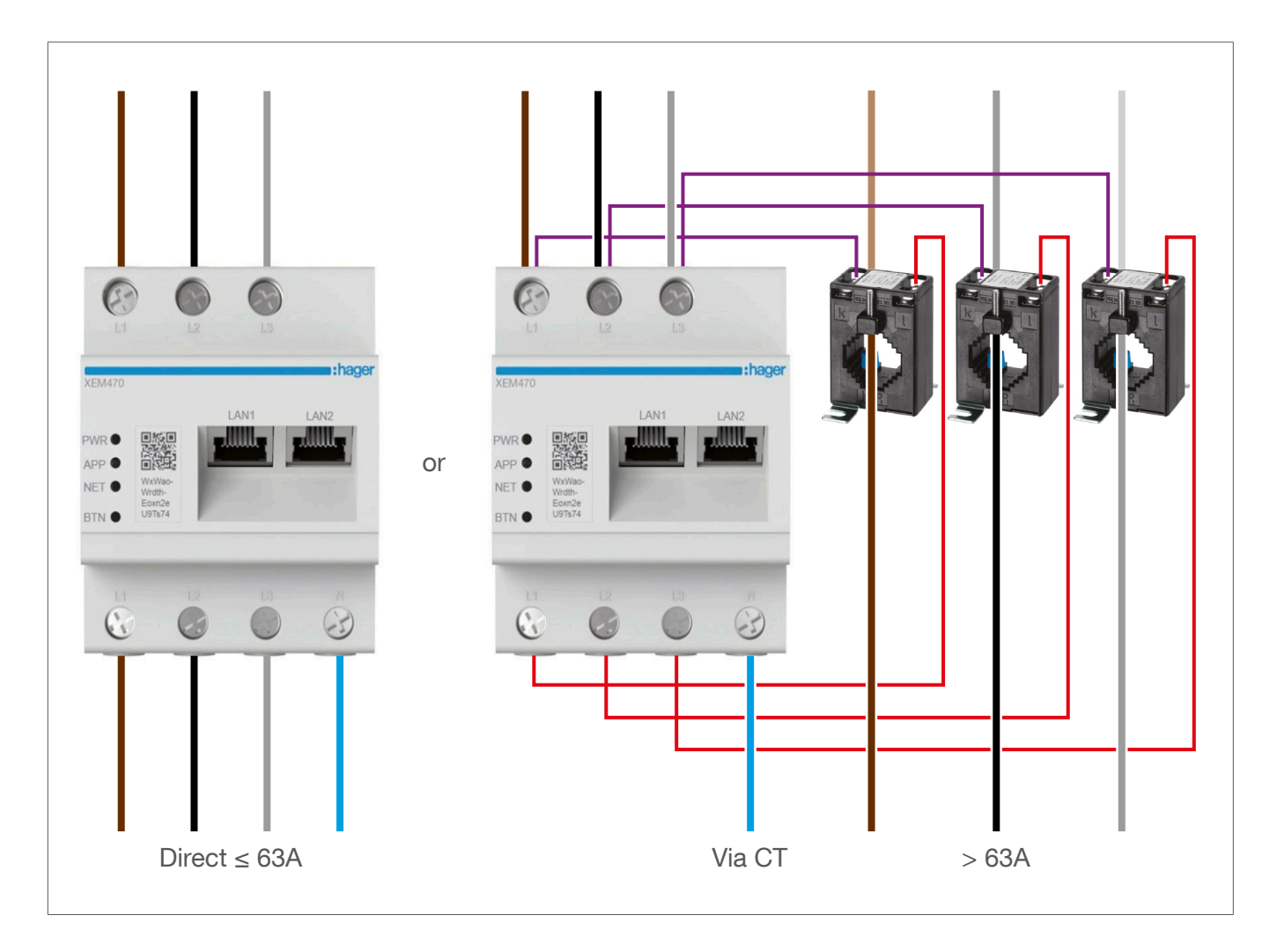

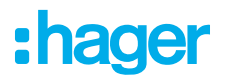

## 03 Primer povezivanja

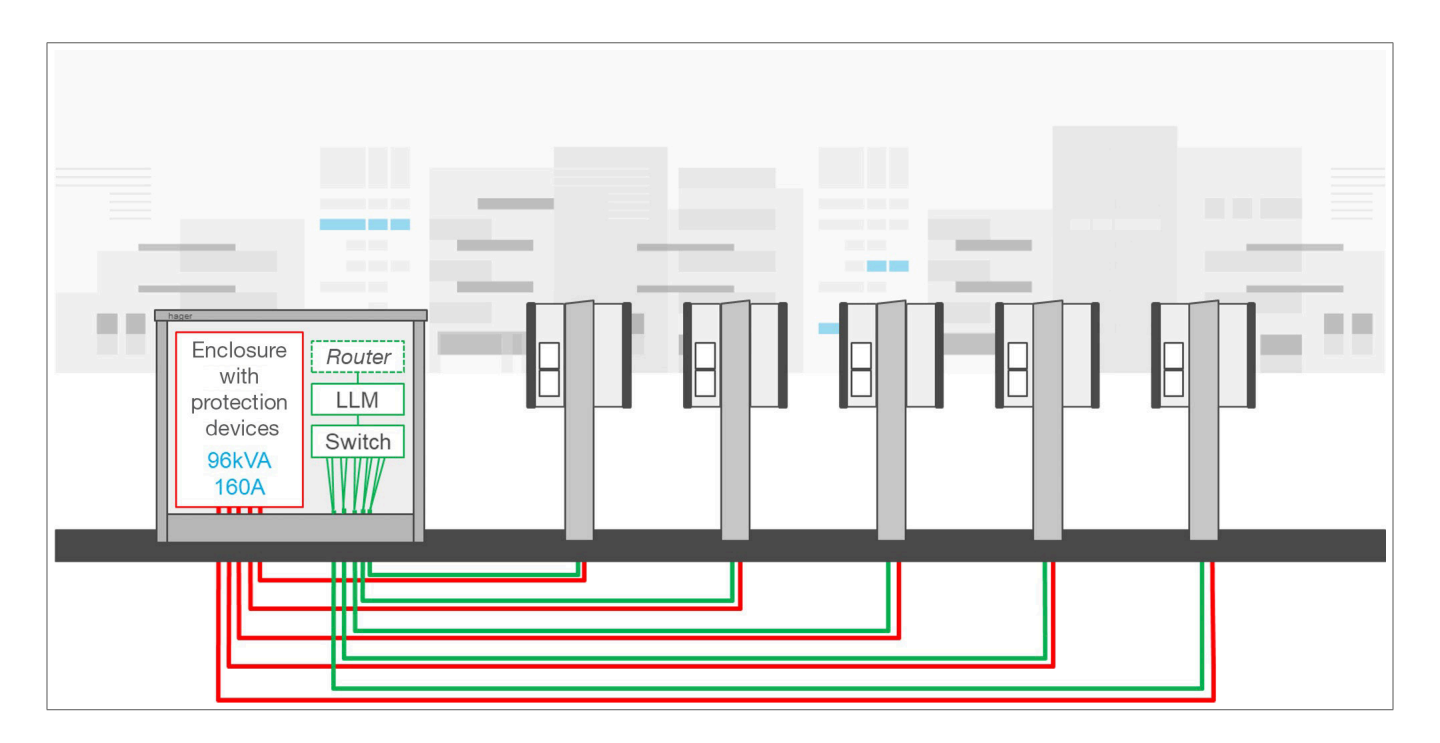

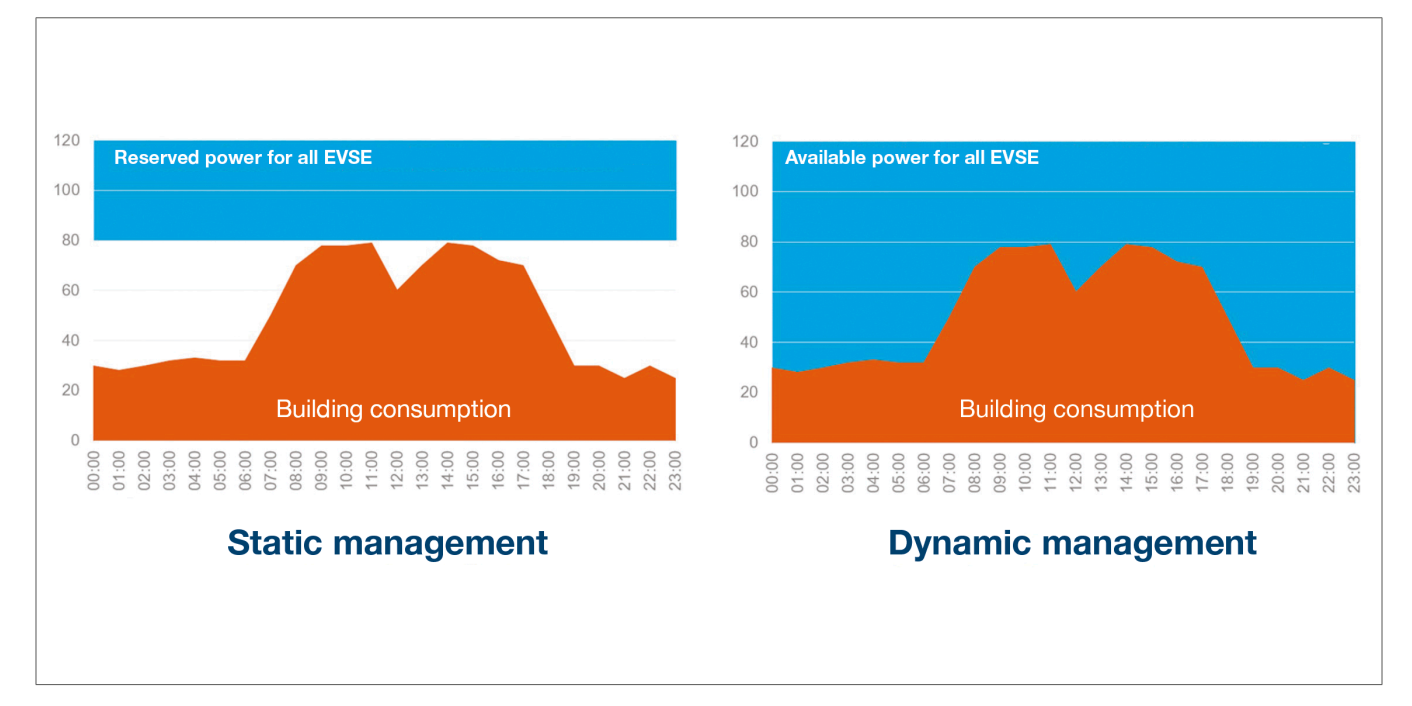

## 04 Upravljanje energijom

Za instalacije u zgradama sa više izlaza za punjenje, LLM(Local Load Manager) omogućava da se snaga koja se koristi za punjenje električnih vozila privremeno prilagodi ukupnoj potrošnji zgrade. Aktiviranjem zaštitnih uređaja u slučaju prekomerne potrošnje izbegava se nestanak struje u celoj zgradi. Dinamičko upravljanje na taj način omogućava da se u potpunosti iskoristi snaga dostupna za punjenje električnih vozila bez izazivanja nestanka struje.

Štaviše, sa dinamičkim upravljanjem može se obezbediti veći broj stanica za punjenje nego u sistemu bez LLM sa istim karakteristikama.

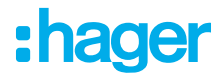

## 05 Konfiguracija

 $\leftarrow$   $\rightarrow$  C a  $\bigcirc$  http://

### 05.01 Prijava

Pristupite stranici za konfiguraciju:

- Otvorite svoj web pretraživač
- Popunite:
  - http://hager-llm-[6last\_characters\_UID]/ (primer: http://hager-llmab4df5/)

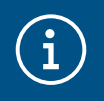

#### Informacije

Poslednjih 6 znakova se nalaze na prednjoj strani "QR koda" proizvoda ①.

| [                                                                              |   | :hager |
|--------------------------------------------------------------------------------|---|--------|
| <ul> <li>STATUS</li> <li>NETWORK</li> <li>SERIAL BUS</li> <li>RESET</li> </ul> |   |        |
|                                                                                | D |        |
|                                                                                |   | N      |

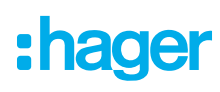

### 05.02 Prvo povezivanje

- Unesite korisničko ime i lozinku:
  - Podrazumevani korisnik: admin
  - Podrazumevana lozinka: 1234

| •      | <b>hager</b> group                                                                |  |
|--------|-----------------------------------------------------------------------------------|--|
|        |                                                                                   |  |
|        | admin<br>Password<br>1234 o                                                       |  |
|        | You can find the default credentials on the user guide delivered with the product |  |
| LLM Ve | Login                                                                             |  |

- O Nakon što pritisnete taster Prijava sistem traži da unesete novu lozinku u skladu sa sledećim minimalnim zahtevima:
  - Jedno veliko slovo
  - Jedno malo slovo
  - Jedan broj
  - 8 znakova
  - Jedan simbol

| ecurity                                                          |         |
|------------------------------------------------------------------|---------|
| security reason, you need to change the default admin credential |         |
|                                                                  |         |
|                                                                  |         |
| New administrator password                                       |         |
|                                                                  | $\odot$ |
| Password is required.                                            |         |
| The password must respect the following rules:                   |         |
| Sincluding 1 capital letter                                      |         |
| Sincluding 1 lower case                                          |         |
| Sincluding 1 number                                              |         |
| 💌 8 characters minimum                                           |         |
| € including 1 symbol                                             |         |
| Confirm Password                                                 |         |
| Commin ussword                                                   |         |
|                                                                  | $\odot$ |

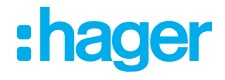

Odesite datum i trenutno vreme

| Country      |   |
|--------------|---|
| France       |   |
| Timezone     |   |
| Europe/Paris |   |
| Date         |   |
| 27/01/2023   | - |
| Hour         |   |
| 14:29        | 0 |

• Definišite pristupačnost stranice kontrolne table

#### Javno:

Svi ljudi koji su na istoj mreži LLM mogli bi da imaju pristup kontrolnoj tabli. **Privatno:** 

Samo korisnik koji je kreiran u LLM ima pristup stranici kontrolne table.

| Do         | ashboard accessibili                                                | ty       |          |
|------------|---------------------------------------------------------------------|----------|----------|
| $\bigcirc$ | Public access<br>Everyone can access the dashboard                  |          |          |
|            | Restricted access<br>Only registered users may access the dashboard |          |          |
|            |                                                                     | Previous | Validate |

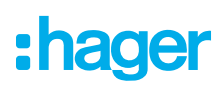

#### Pratite savete vodiča da biste nastavili sa konfiguracijom

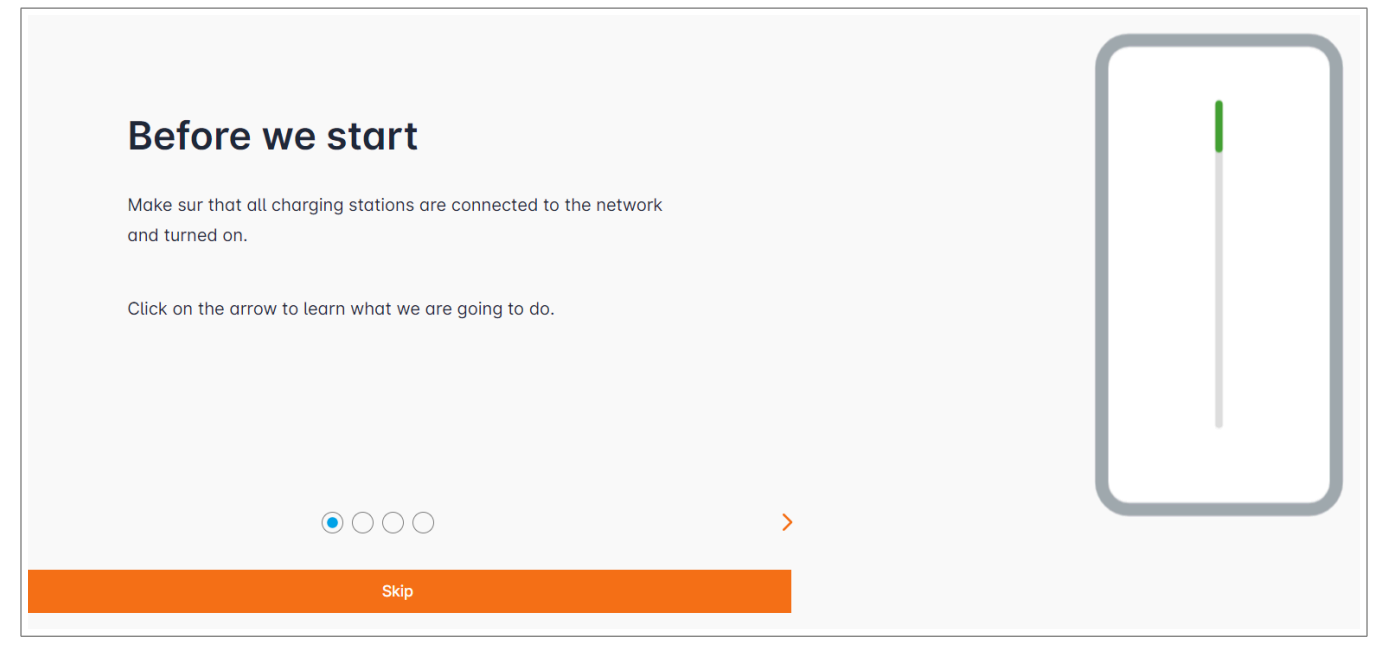

• Uverite se da su sve stanice za punjenje uključene i povezane na mrežu.

Da biste to pratili, skenirajte mrežu i proverite da li su sve stanice za punjenje vidljive u mreži. Ako nije tako, proverite sva fizička ožičenja.

- Opfinišite strategiju kontrole stanice za punjenje (statička ili dinamička)
- Skenirajte stanice za punjenje na IP mreži
- O Definišite strategije pristupa stanicama za punjenje (RFID kartice)

### 05.03 Definisanje strategije upravljanja

| :hager                                     | General settings                                                               | EN 👻 💄 |
|--------------------------------------------|--------------------------------------------------------------------------------|--------|
|                                            | Local load manager                                                             |        |
| Not running<br>Not configured              | Available power management                                                     |        |
| LLM OVERVIEW                               | 0 0                                                                            |        |
| Overview                                   | Dynamic Static                                                                 |        |
|                                            | Energy distribution varies depending on Energy distribution is fixed for every |        |
| LLM CONFIGURATION                          | installation components needs component of the installation                    |        |
| General settings<br>Not configured         |                                                                                |        |
| Charging stations<br>0 stations configured |                                                                                |        |
| RFID card<br>0 badges added                |                                                                                |        |
|                                            |                                                                                |        |
| System information, date/hour              | Phase Type : Three Phases                                                      |        |
| LLM version: LLM_2023_01                   | Save changes                                                                   |        |

#### Strategija dinamičkog upravljanja:

Uzimajući u obzir potrošnju zgrade za kontrolu snage stanica za punjenje.

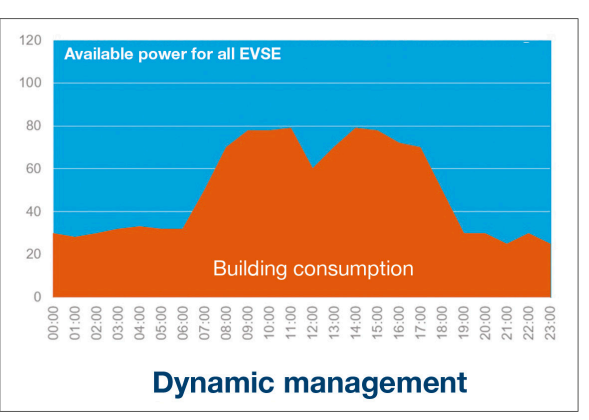

|   |                             | General settings |   |   | EN 👻 👗 |
|---|-----------------------------|------------------|---|---|--------|
|   |                             |                  | 6 |   |        |
|   | Phase Type : Three Phases   |                  |   |   |        |
|   | Installation protection (A) |                  |   |   |        |
| 1 | 160                         |                  |   |   |        |
|   | Derated (A)                 |                  |   |   |        |
| 2 | 128                         |                  |   | А |        |
|   | Type of measurement         |                  |   |   |        |
| 3 | LLM in use with Tor         |                  |   | ~ |        |
|   | Current transform ratio     |                  |   |   |        |
| 4 | 160/5A                      |                  |   | ~ |        |
|   |                             | Save changes     |   |   |        |

- Zaštita instalacije: Unesite vrednost u A glavnog prekidača
- ② Smanjenje napona: Smanjenje 10% snage
- ③ Vrsta merenja: Direktno merenje (<63A)
  - ili
  - Preko CT (odnos /1A ili /5A)
- (4) CT odnos: Moguće vrednosti: Od 75A do 6000A

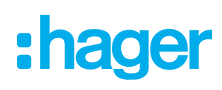

#### Strategija statičkog upravljanja:

Ograničenje potrošnje za sve stanice za punjenje.

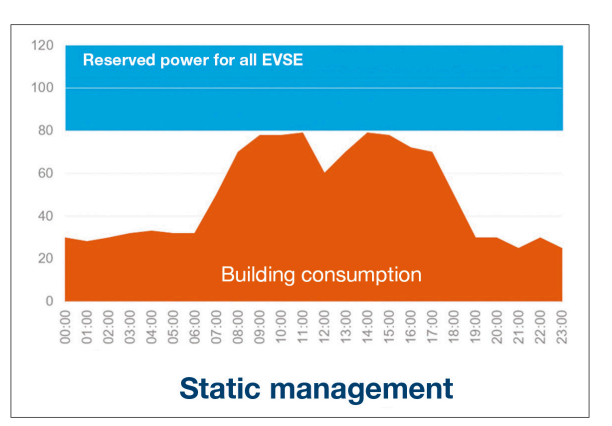

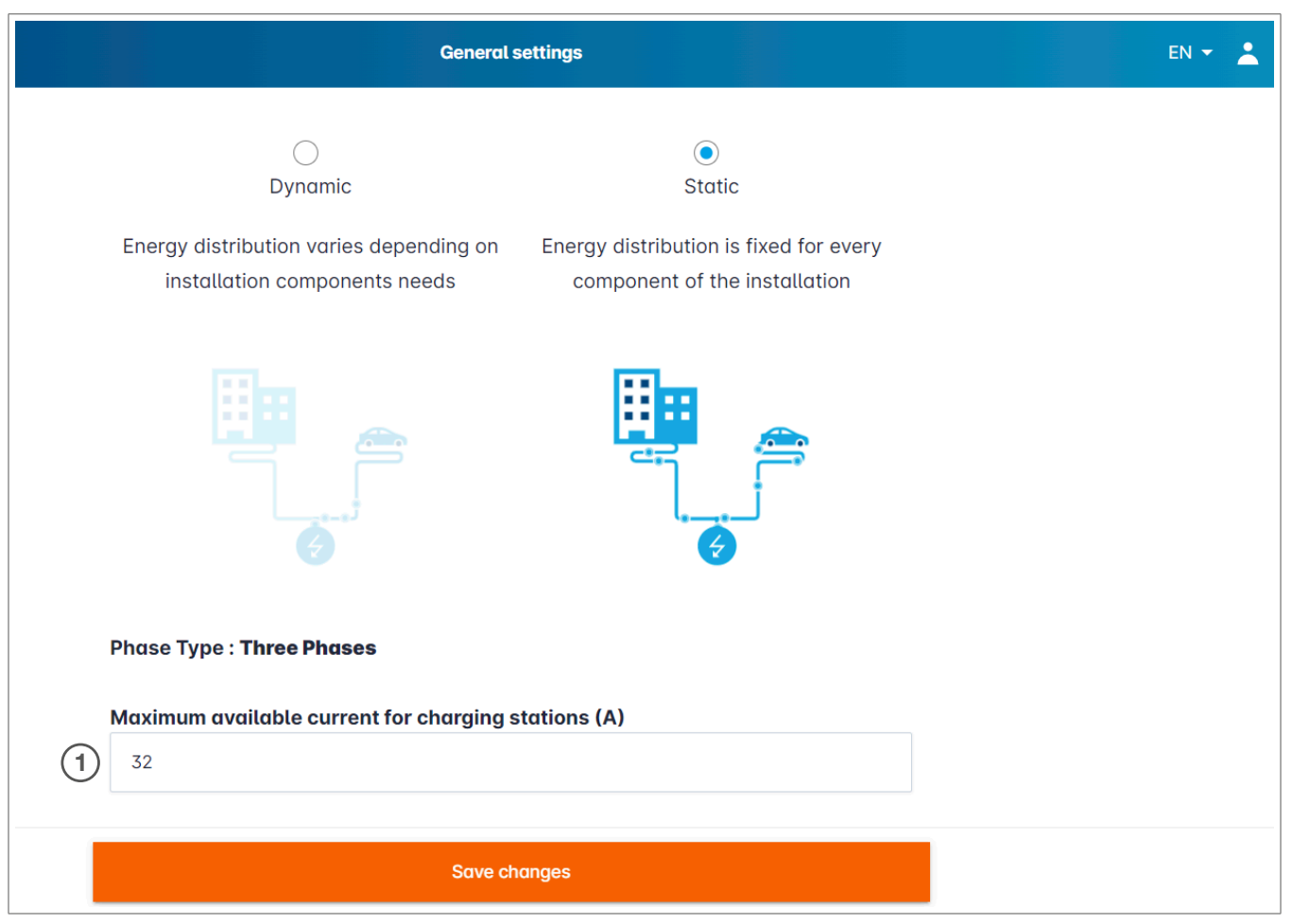

① Maksimalna struja za stanice za punjenje: Unesite vrednost u A da ne bude prekoračena

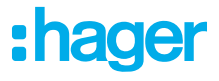

### 05.04 Otkrijte stanice za punjenje

| ON Trunning     No EVSE configured                                                         |                |
|--------------------------------------------------------------------------------------------|----------------|
| Not running     No EVSE configured                                                         |                |
|                                                                                            |                |
|                                                                                            |                |
| B Overview Hager charging station                                                          |                |
| LLM CONFIGURATION                                                                          |                |
| General settings Even better, they will be automatically pre-configured.                   |                |
| Charging stations<br>No EVSE configured                                                    | ed to the load |
| RFID card<br>0 badges added EVSE will reboot during the association with the load manager. |                |
| ,e, User management<br>r⊜) ∂ users                                                         |                |
| System information, dats/hour                                                              |                |
| LLM version: LLM_2023_01                                                                   | +              |

I Započnite otkrivanje stanica za punjenje pritiskom na +

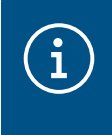

### Informacije

Ovo otkrivanje može potrajati neko vreme, terminali će se automatski pojaviti čim se povežu na LLM.

Ovaj korak unapred konfiguriše stanice za punjenje.

Sledeća slika prikazuje primer stanice za punjenje koja je otkrivena.

| •hager                                     |  |                             | Charging station       | s                   |         | EN 👻 📥       |
|--------------------------------------------|--|-----------------------------|------------------------|---------------------|---------|--------------|
| Charging stations @ Max 10 charging points |  |                             |                        |                     |         |              |
| Not running<br>No EVSE configured          |  | Charging stations           | OCPP_ID                | Charging points     | Phase   | 1 1          |
| LLM OVERVIEW                               |  | hager-evcs-cPW7zN<br>EVSE 0 | ENFEgS5Zy8NUGTSWcPW7zN | 🚔 X Charging points | $\odot$ | Not usable > |
| Overview                                   |  |                             |                        |                     |         |              |
| LLM CONFIGURATION                          |  |                             |                        |                     |         |              |

| hager                             |          |                             | Charging stations | EN T         |
|-----------------------------------|----------|-----------------------------|-------------------|--------------|
|                                   | Chargin  | ng stations                 |                   | 0            |
| Not running<br>No EVSE configured | Charging | g stations                  |                   | <i>P</i> 🔟   |
| LLM OVERVIEW                      |          | hager-evcs-cPW7zN<br>EVSE 0 | Θ                 | Not usable > |
| OD Overview                       |          |                             |                   |              |

2 Izaberite stanice za punjenje klikom na njih

| hager                                                        |                                                 |        |
|--------------------------------------------------------------|-------------------------------------------------|--------|
|                                                              | ← hager-evcs-cPW7zN                             | Cancel |
| Not running     No EVSE configured                           | This Hager station is pre configured            |        |
|                                                              | Basic settings<br>Hostname<br>hager-evcs-cPW7zN |        |
|                                                              | Name                                            |        |
| Configured                                                   | Phases mapping                                  |        |
| No EVSE configured                                           |                                                 |        |
| <ul> <li>0 badges added</li> <li>User management</li> </ul>  | L3                                              |        |
| O users     System settings     System information_date/hour | L1, L2, L3<br>L2, L3, L1                        |        |
| Mutersion: LLM 2023.01                                       | L3, L1, L2 <b>5</b>                             |        |

Podesite stanicu za punjenje:

Ime:

Unesite naziv stanice za punjenje, ovo ime će se pojaviti na displeju

**•** Fazno mapiranje:

Izaberite ožičenje stanice za punjenje

Maksimalna struja po fazi:

Granica prekostrujne zaštite u A

**O** Sačuvajte konfiguraciju

### Značke po EVCS

| :hager                                                 | ← HAG_ST1                                           |   |
|--------------------------------------------------------|-----------------------------------------------------|---|
| Attention required                                     | Basic settings<br>Hostname                          |   |
| Support                                                | Name                                                |   |
| General settings                                       | HAG_ST_1<br>Phases Mapping                          |   |
| Charging stations<br>8 stations configured<br>Clusters | L1, L2, L3                                          | ~ |
| Charging authorisation<br>Badges required              | Cluster #1 (default)                                | V |
| Load shedding strategy                                 | IP address                                          |   |
| System settings<br>System info, date/hour,             | Charging authorisation                              |   |
| ⑦ Configuration tutorial                               | 1 associated badge                                  | Q |
|                                                        | Badge 1<br>Badge 2<br>Badge 3<br>Badge 4<br>Badge 5 | 7 |

Ovo podešavanje ovlašćuje sve ili neke značke da pune na ovoj određenoj stanici za punjenje.
 Primer: samo Značka 1 može da puni na ovoj stanici za punjenje.

:hager

### 05.05 CPO veza (dostupna samo sa XEM520)

| Mager Energy - Local Load Mana 🗙 🔯               | be.ENERGIS  | ED - Charge point maix $ $ +                               |                                              |                            |              | ~ - 🗆 X       |
|--------------------------------------------------|-------------|------------------------------------------------------------|----------------------------------------------|----------------------------|--------------|---------------|
| ← → C ▲ Not secure   hager-llm                   | n-kmcjcc.lo | ocal/install/evcs/list                                     |                                              |                            |              | २ 🗟 🖻 🛧 🔲 🚢 : |
| 🔇 Hager Energy - Loc 🔤 Hager Energy - Lo         | с 🕄 Н       | lager Energy - Loc 🔇 Hager Energy                          | - Loc 🚱 Hager Energy - Loc 💮 SteVe - Steckdo | osen be be.ENERGISED Login |              |               |
| :hager                                           |             |                                                            | Ch                                           | arging stations            |              | EN 👻 📥        |
|                                                  | Cł          | narging statio                                             | NS ⑦ Max 20 charging points                  |                            |              |               |
| Not running     No CPO settings                  | -           | Charging Point Operator<br>0/1 charging stations connected | nd (1)                                       |                            |              | 2 Settings    |
| LLM OVERVIEW                                     |             |                                                            |                                              |                            |              | -             |
| Overview                                         |             | Charging stations                                          | OCPP_ID                                      | Charging points            | Phase        | ∂ 茴           |
|                                                  |             | hager-evcs-cPW7zN<br>EVSE 0                                | ENFEgS5Zy8NUGTSWcPW7zN                       | 🛸 1 Charging points        | ③ L1, L2, L3 | Configured >  |
| LLM CONFIGURATION                                |             |                                                            |                                              |                            |              |               |
| General settings<br>Configured                   |             |                                                            |                                              |                            |              |               |
| Charging stations<br>1 stations configured       |             |                                                            |                                              |                            |              |               |
| RFID card<br>0 badges added                      |             |                                                            |                                              |                            |              |               |
| User management<br>O users                       |             |                                                            |                                              |                            |              |               |
| System settings<br>System information, date/hour |             |                                                            |                                              |                            |              |               |
| LLM version: LLM_2023_033                        |             |                                                            |                                              |                            |              | +             |

- Kada XEM520 otkrije i konfiguriše stanice za punjenje, možete aktivirati
   Funkcija operatera tačke punjenja.
- **2** Izbor CPO i pridruženih postavki može se podesiti u **meniju** podešavanja.

#### Operater tačke punjenja

| Charge Point Operator ×<br>Settings |        |
|-------------------------------------|--------|
| 1 CPO server                        |        |
| CPO list                            | ι      |
| HasToBe wss                         |        |
| Next                                | 00     |
|                                     | 10:02: |
| 2 OCPP_ID assign to EVSE            | test   |

Izaberite CPO server sa kojim želite da se povežete i pritisnite taster Sledeće.
 Ovde su prikazane sve stanice za punjenje koje su prethodno otkrivene.

Popunite OCPP ID za svaku stanicu za punjenje i pokrenite pritiskom na Poveži sa CPO.

| :hager                                     |    |                                                            |                 | Charging stations |              | EN 👻 🛓         |
|--------------------------------------------|----|------------------------------------------------------------|-----------------|-------------------|--------------|----------------|
| Running                                    | Ch | arging stations                                            | Max 20 charging | points            |              |                |
| All Set                                    |    | Charging Point Operator<br>1/1 charging stations connected |                 |                   |              | Settings       |
|                                            |    | Charging stations                                          | OCPP_ID         | Charging points   | Phase        | <i>0</i> Ū     |
| LLM CONFIGURATION                          |    | hager-evcs-cPW7zN<br>EVSE 0                                | testLudo1       | 1 Charging points | ③ L1, L2, L3 | CPO accepted > |
| General settings<br>Configured             |    |                                                            |                 |                   |              |                |
| Charging stations<br>1 stations configured |    |                                                            |                 |                   |              |                |
| RFID card     O badges added               |    |                                                            |                 |                   |              |                |
| .e. User management<br>O users             |    |                                                            |                 |                   |              |                |
| System information, date/hour              |    |                                                            |                 |                   |              | •              |

Ako su svi vaši unosi bili tačni, videćete da su stanice za punjenje povezane sa CPO tako što je **CPO** prihvaćen.

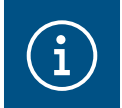

#### Informacije

U ovom režimu upravljanje značkom više ne obavlja LLM. CPO je to preuzeo.

### 05.06 Podešavanja RFID kartica

| •hager                                           |                                                                                                    |              | RFID card      |             | EN 👻 📥    |
|--------------------------------------------------|----------------------------------------------------------------------------------------------------|--------------|----------------|-------------|-----------|
|                                                  | Badges                                                                                                    |              |                |             |           |
| (a) Not running<br>No Badges                     | Badge required                                                                                                    |              |                |             | Edit rule |
| LLM OVERVIEW                                     |                                                                                                    | Standard (0) | Supervisor (0) | Pending (0) | (3)       |
| Overview                                         |                                                                                                    |              |                |             |           |
| LLM CONFIGURATION                                |                                                                                                    |              |                |             |           |
| General settings<br>Configured                   |                                                                                                    |              |                |             |           |
| Charging stations<br>1 stations configured       | You may add badges in different ways:                                                                                                  |              |                |             |           |
| RFID card<br>No Badges                           | <ul> <li>By scanning badges on charging stations</li> <li>By importing a CSV file</li> <li>By adding it manually one by one</li> </ul> | (2)          |                |             |           |
| User manageme                                    |                                                                                                    | U            |                |             |           |
| System settings<br>System information, date/hour |                                                                                                    |              |                |             |           |
| LLM version: LLM_2023_01                         |                                                                                                    |              |                |             | •         |

- 1 Izaberite RFID karticu u meniju.
- Očitajte značke:
  - Skeniranjem znački na stanicama za punjenje, koje su povezane sa LLM
  - Uvoženjem csv datoteke
  - Ručnim dodavanjem jedne po jedne

:hager

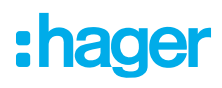

- O Definišite pravilo pristupa za stanicu za punjenje izborom opcije Izmeni pravila.
  - Slobodan pristup
  - Potrebna značka

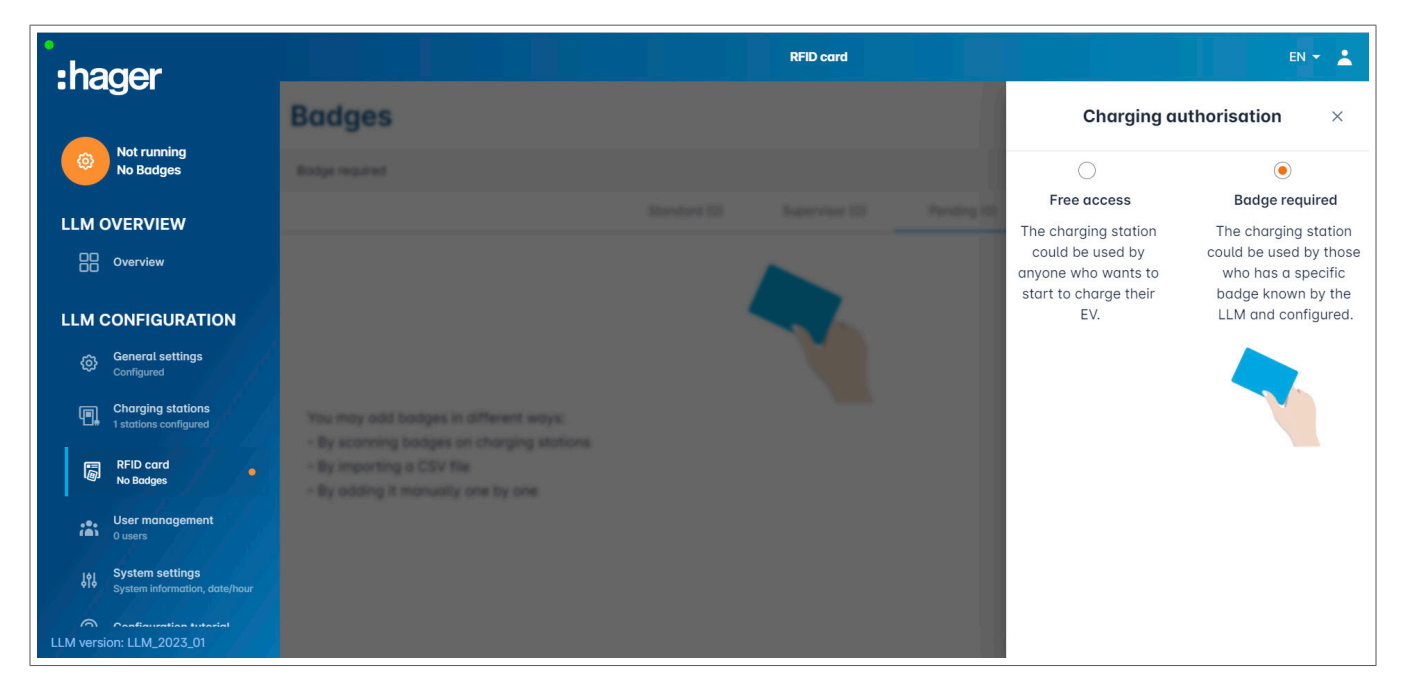

#### Skeniraj značke

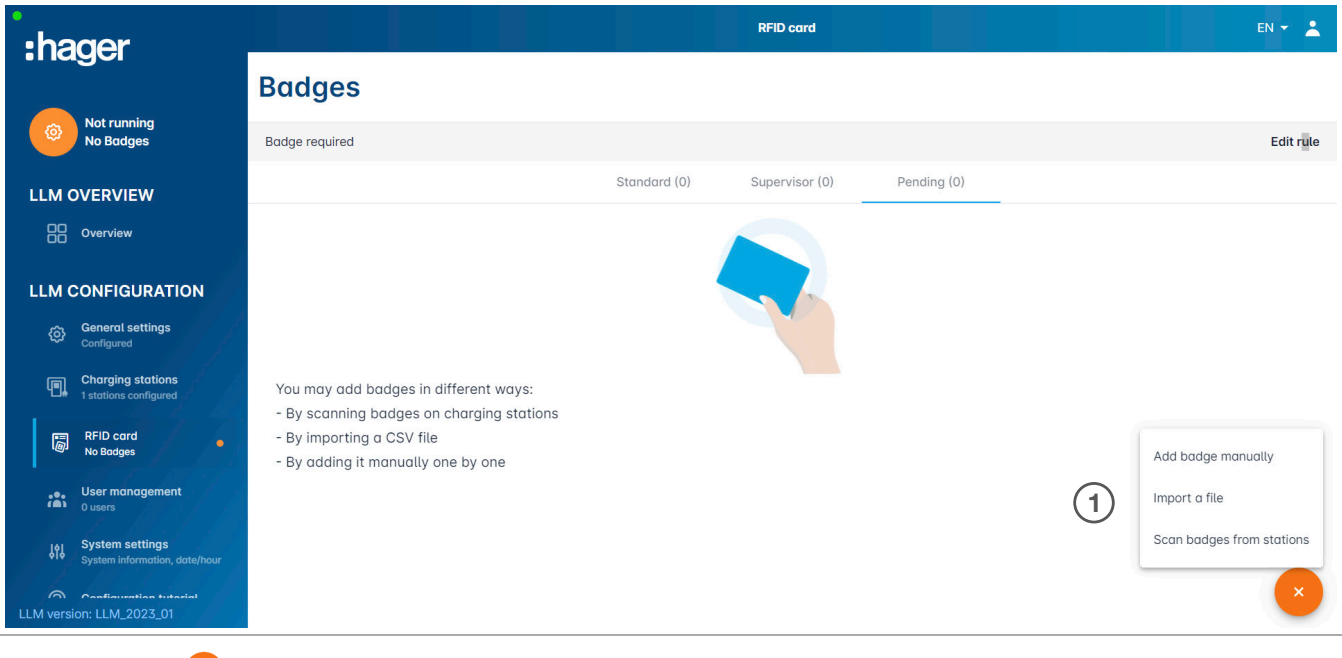

O Pritisnite + i izaberite skeniraj značke

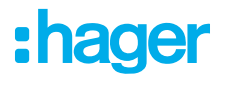

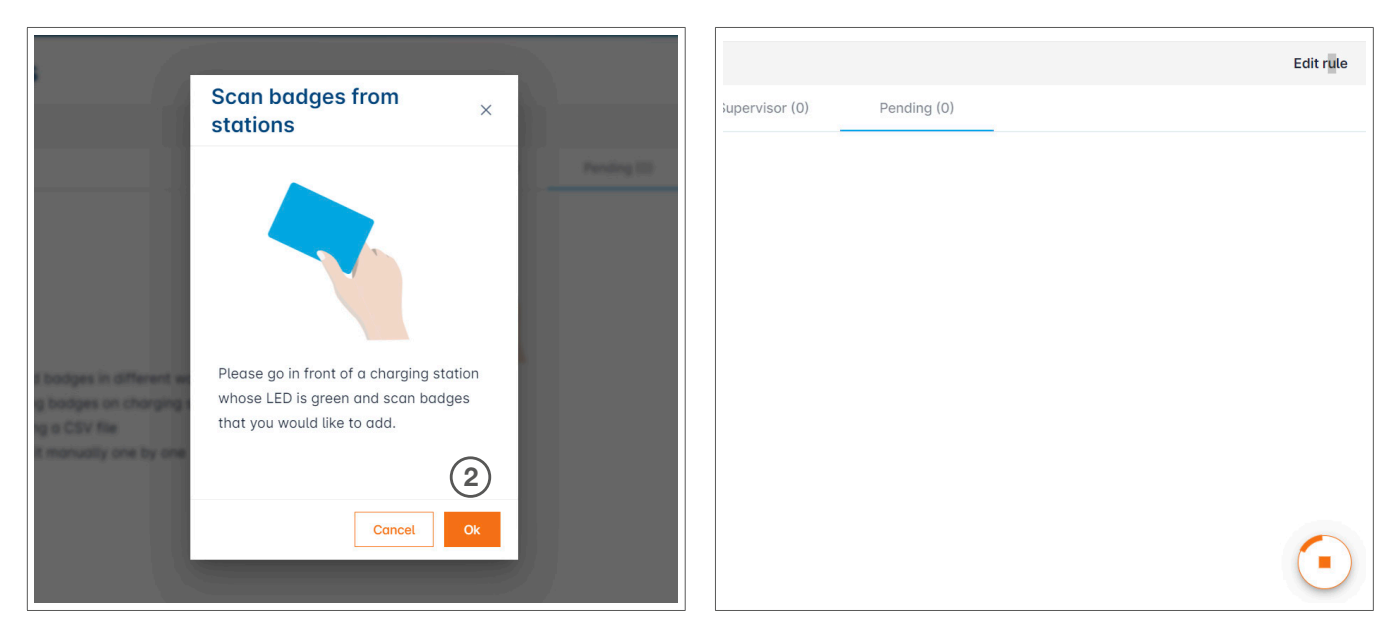

Potvrdite u prozoru sa informacijama sa U redu.

Skeniranje počinje.

| Informacije                                           |  |
|-------------------------------------------------------|--|
| Pritiskom na 💽 skeniranje RFID kartice se zaustavlja. |  |

| •<br>•hager                                                                                                    | RFID card                               | EN 👻 👗    |
|----------------------------------------------------------------------------------------------------|-----------------------------------------|-----------|
|                                                                                                    | Badges                                  |           |
| Running<br>All Set                                                                                                  | Badge required                          | Edit rule |
| LLM OVERVIEW                                                                                                    | Standard (0) Supervisor (0) Pending (2) |           |
| Overview                                                                                                    | Select All                              | 団         |
| LLM CONFIGURATION Configured Configured Configured Charging stations 1 stations configured RFID card 2 badges odded | b42daaca       e4cf0442                 |           |
| User management<br>0 users<br>System settings<br>System information, date/hour<br>LLM version: LLM_2023_01          |                                         | +         |

Otkrivena RFID kartica

| :hager                                     |                | RFID ca | RFID card                    |                                     |  |
|--------------------------------------------|----------------|---------|------------------------------|-------------------------------------|--|
| magoi                                      | Badges         |         |                              | Badge edit ×                        |  |
| Running<br>All Set                         | Badge required |         | Select paramet               | ter that you would like to apply on |  |
| LLM OVERVIEW                               |                |         | selected badge<br>block badg | e                                   |  |
| Overview                                   | Entert All     |         | ective active                |                                     |  |
|                                            | bildens        |         | Comment (                    | optional)                           |  |
|                                            | C #4/5442      |         |                              |                                     |  |
| Configured                                 |                |         | Email(Optio                  | onal)                               |  |
| Charging stations<br>1 stations configured |                |         |                              |                                     |  |
| RFID card                                  |                |         | Type of bac                  | lge (access level)                  |  |
| l@J 2 badges added                         |                |         | Standard                     | ~                                   |  |
| User management                            |                |         | Expiration                   | date (optional)                     |  |
| jon System settings                        |                |         | (no restrict                 | ion)                                |  |
| LLM version: LLM_2023_01                   |                |         |                              | Apply                               |  |

Izaberite značku koju ćete personalizovati podešavanjem opcija značke.

|                                                                    |        |                 | EN 🔻 🔺                                                              |
|--------------------------------------------------------------------|--------|-----------------|---------------------------------------------------------------------|
| :hager                                                             | Badges |                 | Badge edit X                                                        |
| Running<br>Attention required                                      |        |                 | Select parameter that you would like to<br>apply on selected badges |
| LLM dashboard                                                      |        | El Caralger III | Activate badne                                                      |
| 👳 Overview                                                         |        |                 | Activate badge                                                      |
| 🛫 Sunnart                                                          |        | #1#             | Mixed 🗸                                                             |
| e Support                                                          |        |                 | Selected badges have different types                                |
| LLM configuration                                                  |        |                 | Type of badge (access level)                                        |
| Configured                                                         |        | 19              | Standard                                                            |
| Charging stations<br>8 stations configured                         |        |                 | Expiration date (optional)                                          |
| Clusters<br>2 defined clusters                                     |        |                 | XX/XX/XXX                                                           |
| Badges<br>10 badges added                                          |        |                 | Max energy per session (optional) (kWh)                             |
| ☑ <sub>■</sub> Load shedding strategy ■<br>Max current per session |        |                 | 22                                                                  |
| User management                                                    |        |                 | 22                                                                  |
| - X users                                                          |        |                 | Charging authorisation                                              |
| System settings<br>System info, date/hour,                         |        |                 |                                                                     |
| ⑦ Configuration tutorial                                           | 0.000  |                 | All EVGE                                                            |

Odabirom jedne od ovih opcija RFID kartici se može omogućiti da puni na svim stanicama za punjenje (Svi EVSE) ili na jednoj posebnoj.
 Primer: Značka 1 može da se puni na EVSE1.

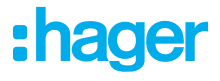

## 05.07 Korisničko upravljanje

• Kreiraj korisnike

| •:hager                                          |         |           | User management |      |      | EN 👻 📩   |
|--------------------------------------------------|---------|-----------|-----------------|------|------|----------|
| Running<br>All Set                               | User mo | anagement |                 |      |      | 1 S      |
| LLM OVERVIEW                                     |         | Username  | First name      | Name | Role | <u>^</u> |
| Overview                                         |         |           |                 |      |      |          |
| LLM CONFIGURATION                                |         |           |                 |      |      |          |
| General settings<br>Configured                   |         |           |                 |      |      |          |
| Charging stations<br>1 stations configured       |         |           |                 |      |      |          |
| RFID card<br>2 bodges odded                      |         |           |                 |      |      |          |
| User management<br>0 users                       |         |           |                 |      |      |          |
| System settings<br>System information, date/hour |         |           |                 |      |      |          |
| ⑦ Configuration tutorial                         |         |           |                 |      |      |          |
| LLM version: LLM_2023_01                         |         |           |                 |      |      |          |

Nakon pritiska na 🕂 popunite sledeće elemente:

- Ime korisnika
- Profil
- Nova lozinka
- Potvrdi lozinku

| *:hager                                         |           |                       | User management |    | 00 + 🔔 |
|-------------------------------------------------|-----------|-----------------------|-----------------|----|--------|
| Revenue<br>Al Set                               | User mana |                       | Add a user      |    | 0.0    |
| LLM OVERVIEW                                    |           | Username              |                 | ** |        |
| LLM CONFIGURATION                               |           | Profile               |                 |    |        |
| General settings     Constraints                |           | Advanced New Password |                 |    |        |
|                                                 |           | Confirm Password      | 0               |    |        |
| Char management                                 |           |                       | ۲               |    |        |
| B System settings<br>System relations, and have |           |                       | Validate        |    |        |
| <ul> <li>Configuration tutorist</li> </ul>      |           |                       |                 |    | 0      |

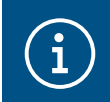

#### Informacije

Lozinka je privremena i mora se promeniti nakon vašeg prvog prijavljivanja.

## 05.08 Kontrolna tabla

| :hager                                           |                                                                                                    |                                              | Overview                             |            |                                                  | EN 👻 👗 |
|--------------------------------------------------|----------------------------------------------------------------------------------------------------|----------------------------------------------|--------------------------------------|------------|--------------------------------------------------|--------|
| Running<br>All Set                               | Available power management Dynamic Adjusting to other load demand                                                     | Max. current per phase<br>160 A<br>Tri phase | Charging stations<br>1               |            | EVCS access rights<br>Badge required<br>2 badges |        |
|                                                  | Consumption<br>in real time                                                                                           |                                              |                                      |            |                                                  |        |
| LLM CONFIGURATION                                | Overall<br>→ L1 OA                                                                                                    |                                              | Total EVSE<br>→ L1                   | 0 A        |                                                  |        |
| General settings<br>Configured                   | $ \begin{array}{c} \rightarrow \ L2 & \mathbf{O} \mathbf{A} \\ \rightarrow \ L3 & \mathbf{O} \mathbf{A} \end{array} $ |                                              | $\rightarrow$ L2<br>$\rightarrow$ L3 | 0 A<br>0 A |                                                  | - 1    |
| Charging stations<br>1 stations configured       |                                                                                                    |                                              |                                      |            |                                                  |        |
| RFID card<br>2 bodges odded                      | Charging sessions in real time                                                                                        |                                              |                                      |            |                                                  |        |
| User management                                  | Label Connector                                                                                                    | Status                                       | L1 L2                                | L3         | Energy                                           |        |
| System settings<br>System information, date/hour | Charging station 1                                                                                                    | Preparing                                    | а а                                  | ÷          | Ξ                                                |        |
| LLM version: LLM_2023_01                         | Filter: by label                                                                                                    | Items per page 10 P                          | Page 1 of 1  < < > >                 |            |                                                  | ·      |

U ovom prikazu ćete pronaći podatke o vašoj instalaciji, vizualizaciju potrošnje i vizualizaciju sesija punjenja.

### 05.09 Funkcija export-a(izvoza)

|                                                                    |                                                                         |                                             |                     | EN 🗙                                             | ÷ |
|--------------------------------------------------------------------|-------------------------------------------------------------------------|---------------------------------------------|---------------------|--------------------------------------------------|---|
| :hager                                                             |                                                                         |                                             |                     |                                                  | - |
| Attention required                                                 | Available power management<br>Dynamic<br>Adjusting to other load demand | Max. current per phase<br>45 A<br>Tri-phase | Charging stations 8 | EVCS access rights<br>Badge required<br>X badges |   |
| LLM dashboard                                                      |                                                                         |                                             |                     |                                                  |   |
| Dverview                                                           | Consumption                                                             |                                             |                     |                                                  |   |
| Support                                                            | Overall XX A                                                            | Total EVSE XX A                             |                     |                                                  |   |
| LLM configuration                                                  | $\rightarrow$ L1 XX A                                                   | → L1 XX A                                   |                     |                                                  |   |
| General settings<br>Configured                                     | $\rightarrow$ L3 XX A                                                   | $\rightarrow$ L3 XX A                       |                     |                                                  |   |
| Charging stations •<br>8 stations configured                       | Cluster #1 XX A                                                         | Cluster #2 XX A                             |                     | Cluster #3 XX A                                  |   |
| Clusters<br>2 defined clusters                                     | $\rightarrow$ L2 XX A                                                   | $\rightarrow$ L2 XX A                       |                     | $\rightarrow$ L2 XX A                            |   |
| Badges<br>10 badges added                                          |                                                                         | → L3 XX A                                   |                     | $\rightarrow$ L3 XX A                            |   |
| ⊠ <sub>E</sub> Load shedding strategy ●<br>Max current per session | $\rightarrow$ L1 XX A                                                   |                                             |                     |                                                  |   |
| User management<br>X users                                         | $\rightarrow$ L2 XX A $\rightarrow$ L3 XX A                             |                                             |                     |                                                  |   |
| System settings<br>System info, date/hour,                         |                                                                         |                                             |                     |                                                  |   |
| ⑦ Configuration tutorial                                           | Charging sessions<br>in real time                                       |                                             |                     | 1 Export data                                    |   |
|                                                                    | Label 🗢 Status                                                          | Badge ID User                               | Charging/           | Idle time L1 L2 L3 Energy                        |   |
|                                                                    | SCH ST 2 ( Error #                                                      | 123456 123456 Surna                         | ime Name 35' 16"    | / 05' 32" 0/32 A 0/32 A 0/32 A 20.1 kWh >        |   |

Pritisnite dugme za export podataka za izvođenje csv datoteke uključujući sve podatke o sesijama punjenja.

Novi iskačući prozor će se otvoriti.

| Month Date range |              |  |
|------------------|--------------|--|
| Start date       | End date     |  |
| XX/XX/XXXX 🛗     | XX/XX/XXXX 🛗 |  |

Sada se od korisnika traži da odredi vremenski period za sve sesije koje želi da izveze. Ovaj period može biti maks. 1 godina.

| 1  | A                | В                 | С          | D                       | E                      | F        | G           | Н                  |
|----|------------------|-------------------|------------|-------------------------|------------------------|----------|-------------|--------------------|
| 1  | transaction le 💌 | evcsid            | evcsName 💌 | start Date Transactio 💌 | stop Date Transactio 💌 | badgeld  | 🔹 badgeName | energyChargedKwl 🔻 |
| 2  | 1                | a0:02:4a:e0:a3:c5 | N/A        | 07.11.2022 11:21        | 07.11.2022 11:30       | 645c0542 | N/A         | 679                |
| 3  | 2                | a0:02:4a:e0:a4:10 | N/A        | 07.11.2022 11:23        | 07.11.2022 12:24       | 044ee958 | N/A         | 13550              |
| 4  | 3                | a0:02:4a:e0:a3:c5 | N/A        | 07.11.2022 12:27        | 08.11.2022 05:56       | 34f5db32 | N/A         | 937                |
| 5  | 4                | a0:02:4a:e0:a4:10 | N/A        | 07.11.2022 12:43        | 07.11.2022 13:39       | 74ac0a42 | N/A         | 8334               |
| 6  | 5                | a0:02:4a:e0:a2:e7 | N/A        | 07.11.2022 13:19        | 07.11.2022 13:20       | a443f141 | N/A         | 0                  |
| 7  | 6                | a0:02:4a:e0:a2:e7 | N/A        | 07.11.2022 13:20        | 07.11.2022 13:21       | a443f141 | N/A         | 0                  |
| 8  | 7                | a0:02:4a:e0:a5:00 | N/A        | 07.11.2022 13:22        | 08.11.2022 06:03       | a443f141 | N/A         | 6735               |
| 9  | 8                | a0:02:4a:e0:a3:b0 | N/A        | 07.11.2022 13:35        | 07.11.2022 13:38       | 24cfdd58 | N/A         | 231                |
| 10 | 9                | a0:02:4a:e0:a3:b0 | N/A        | 07.11.2022 13:38        | 07.11.2022 13:38       | 24cfdd58 | N/A         | 0                  |
| 11 | 10               | a0:02:4a:e0:a3:b0 | N/A        | 07.11.2022 13:39        | 08.11.2022 05:57       | 24cfdd58 | N/A         | 6234               |
| 12 | 11               | a0:02:4a:e0:a4:10 | N/A        | 07.11.2022 13:39        | 08.11.2022 05:43       | 74ac0a42 | N/A         | 349                |
| 13 | 12               | a0:02:4a:e0:a3:c5 | N/A        | 08.11.2022 12:08        | 01.01.1970 01:00       | 34f5db32 | N/A         | 5680               |
| 14 | 13               | a0:02:4a:e0:a4:10 | N/A        | 08.11.2022 12:26        | 01.01.1970 01:00       | 74ac0a42 | N/A         | 10063              |
| 15 | 14               | a0:02:4a:e0:a5:00 | N/A        | 08.11.2022 12:32        | 08.11.2022 12:32       | a443f141 | N/A         | 0                  |
| 16 | 15               | a0:02:4a:e0:a5:00 | N/A        | 08.11.2022 12:33        | 08.11.2022 12:34       | a443f141 | N/A         | 0                  |
| 17 | 16               | a0:02:4a:e0:a3:b0 | N/A        | 08.11.2022 12:34        | 01.01.1970 01:00       | 24cfdd58 | N/A         | 6831               |
| 18 | 17               | a0:02:4a:e0:a5:00 | N/A        | 08.11.2022 12:35        | 01.01.1970 01:00       | a443f141 | N/A         | 6561               |
| 19 | 18               | a0:02:4a:e0:a3:c5 | N/A        | 09.11.2022 12:12        | 10.11.2022 06:00       | 34f5db32 | N/A         | 8565               |
| 20 | 19               | a0:02:4a:e0:a4:10 | N/A        | 09.11.2022 12:21        | 09.11.2022 13:09       | 74ac0a42 | N/A         | 2536               |
| 21 | 20               | a0:02:4a:e0:a3:b0 | N/A        | 09.11.2022 12:22        | 10.11.2022 06:07       | 24cfdd58 | N/A         | 6656               |
| 22 | 21               | a0:02:4a:e0:a5:00 | N/A        | 09.11.2022 12:47        | 10.11.2022 06:02       | a443f141 | N/A         | 7400               |
| 23 | 22               | a0:02:4a:e0:a4:10 | N/A        | 09.11.2022 13:09        | 09.11.2022 17:01       | 74ac0a42 | N/A         | 6504               |
| 24 | 23               | a0:02:4a:e0:a4:10 | N/A        | 09.11.2022 17:04        | 09.11.2022 17:04       | 74ac0a42 | N/A         | 0                  |
| 25 | 24               | a0:02:4a:e0:a4:10 | N/A        | 10.11.2022 11:18        | 10.11.2022 16:42       | 74ac0a42 | N/A         | 15361              |
| 26 | 25               | a0:02:4a:e0:a5:00 | N/A        | 10.11.2022 11:26        | 10.11.2022 20:37       | a443f141 | N/A         | 5857               |
| 27 | 26               | a0:02:4a:e0:a3:c5 | N/A        | 10.11.2022 11:56        | 10.11.2022 20:37       | 34f5db32 | N/A         | 10379              |
| 28 | 27               | a0:02:4a:e0:a3:b0 | N/A        | 10.11.2022 12:07        | 10.11.2022 20:37       | 24cfdd58 | N/A         | 6368               |
| 29 | 28               | a0:02:4a:e0:a4:10 | N/A        | 10.11.2022 20:21        | 10.11.2022 20:37       | 74ac0a42 | N/A         | 3699               |
| 30 | 29               | a0:02:4a:e0:a5:00 | N/A        | 11.11.2022 12:21        | 12.11.2022 06:04       | a443f141 | N/A         | 7214               |
| 31 | 30               | a0:02:4a:e0:a3:c5 | N/A        | 11.11.2022 12:25        | 11.11.2022 12:27       | 24cfdd58 | N/A         | 92                 |
| 32 | 31               | a0:02:4a:e0:a3:c5 | N/A        | 11.11.2022 12:27        | 11.11.2022 12:29       | 24cfdd58 | N/A         | 3                  |
| 33 | 32               | a0:02:4a:e0:a3:cb | N/A        | 11.11.2022 12:29        | 11.11.2022 12:29       | 24cfdd58 | N/A         | 0                  |
| 34 | 33               | a0:02:4a:e0:a3:b0 | N/A        | 11.11.2022 12:30        | 12.11.2022 06:03       | 24cfdd58 | N/A         | 7263               |

### Primer csv datoteke za export

Sledeće informacije se prikazuju nakon otvaranja izvezene csv datoteke:

- EVCS MAC adresa
- Naziv oznake EVCS
- Datum početka i završetka transakcije
- ID značke
- Naziv značke
- Potrošnja energije

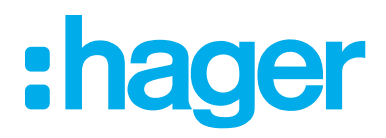

**Predstavništvo Hager d.o.o. Srbija** Kronštatska 5 11000 Beograd Srbija

**T** +381 11 4027 205 **F** +381 11 4027 205 office.rs@hager.com

hager.rs